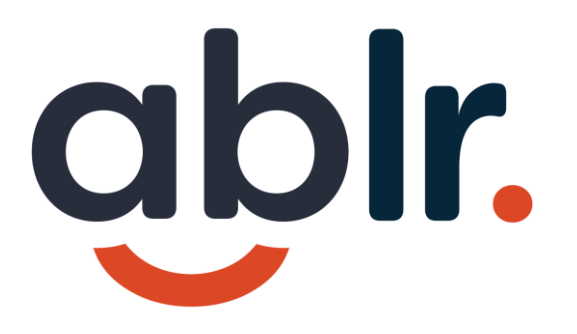

## Creating Accessible Documents – Part 2

#### Agenda

We will cover the following topics with 10-minute breaks on the hour.

- Creating accessible forms
- Example PDF Remediation demonstration
- Usability testing with assistive technology (screen reader, magnification, or alternative input devices)

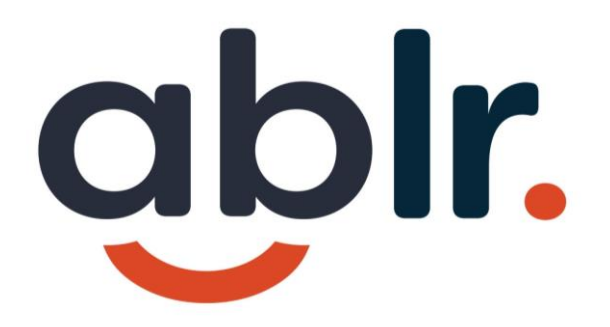

## **Accessible Forms**

## **Options for Forms**

- Online Forms
- Webpage
- PDF Documents
  - MS Word Source file
  - Adobe Acrobat remediation

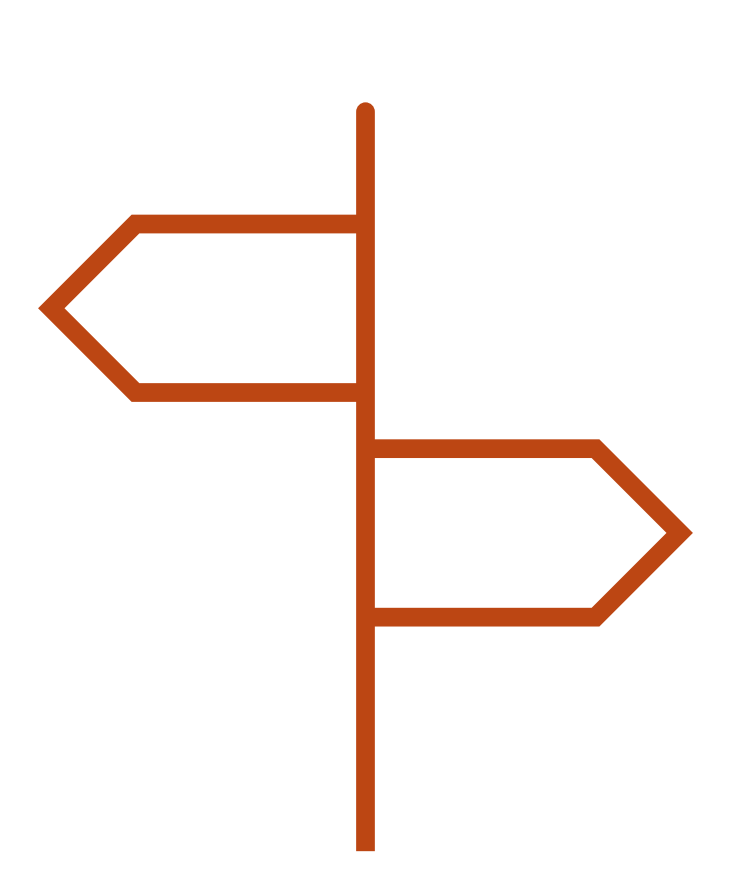

### **Microsoft Forms**

https://forms.office.com

Accessibility Items:

- Color Contrast
- Accessible Instructions
- Themes moving content

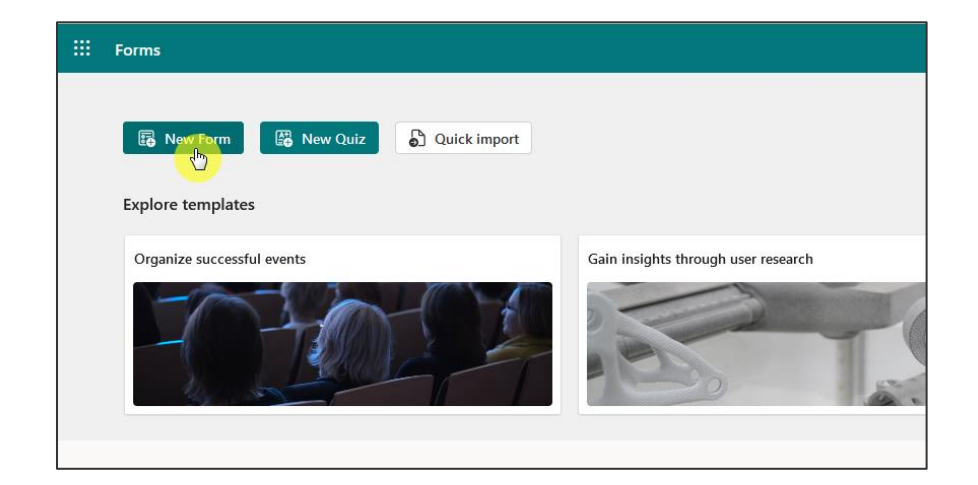

#### Forms in MS Word

Works for simple forms but still needs some remediation in Adobe Acrobat.

- 1. Use underline
- Can use Document Accessibility Toolbar (Vision Australia)

| Home Ins      | ert Draw De   | sign Layout                                                                                                    | References Maili                                                                                                    | ngs Review V                                                                                                    | iew Helj                                                                                | p Acrobat <mark>Acc</mark>                                                                                              | essibility                                                                                                    |                                                        |                                | Pcc                           | mments | 🖉 Edit | ing 🗸 🚺 | 🕄 Share 🕞 |
|---------------|---------------|----------------------------------------------------------------------------------------------------|----------------------------------------------------------------------------------------------------|----------------------------------------------------------------------------------------------------|-----------------------------------------------------------------------------------------|----------------------------------------------------------------------------------------------------|----------------------------------------------------------------------------------------------------|--------------------------------------------------------|--------------------------------|-------------------------------|--------|--------|---------|-----------|
| octitle h1 h4 | \Xi Bullets 👻 | H Breaks ~                                                                                                    | Insert image                                                                                                    | Insert table                                                                                                    | 🗋 тос                                                                                   | 💾 Header 🛩                                                                                                    | ab Footnote                                                                                                    | 1≣ -                                                   | ⊞•                             | • Normal •                    | d)     | æ 🎸    | A (5)   | 0         |
| tle h2 h:     | i ≡ Numbering | ÷                                                                                                    | Set alt-text                                                                                                    | E Set type                                                                                                    | TOF                                                                                     | Footer 🖌                                                                                                    | Endnote                                                                                                    | ( <b>=</b> )                                           | $\equiv$                       | Century Goth ~                | 3      |        |         |           |
| ubtitle h3 he | 1             |                                                                                                    |                                                                                                    |                                                                                                    | ම Link                                                                                  | 🎦 Page num 👻                                                                                                    | Caption                                                                                                    | <u>+=</u>                                              | ΞΞ                             | 11 -                          | 扇      | III 🗅  | 0       |           |
|               | Structure     | com<br>to 30<br>than<br>a ne<br>If you<br>servi<br>Mich<br>Billin<br>Kindl<br>Billin<br>Billin<br>Billin<br>Billin<br>St | image<br>pletion of the Se<br>days or sconer)<br>three months di<br>w agreement or<br>u agree to the te<br>cas, please have<br>adel.lannell@abl<br>ag Contact<br>y provide your A<br>g Name:<br>g Email:<br>g Address:<br>and a Mailing A | rvices in a time<br>in the unlikely<br>ing the audit<br>a change ord<br>arms of this pro-<br>this documen<br>(360.com.)<br>P contact infor | ly and pr<br>event th<br>process,<br>er to the<br>bosal, and<br>t signed of<br>mation s | oriessional man<br>at a <u>Client</u> bec<br>all deposits will<br>original agreen<br>d would like Ab<br>and returned to | verenzes<br>are rossial area<br>mers unrespo<br>be forteited a<br>ient.<br>Ir to execute t<br>Michael lann<br>ou up in our sy | r custoi<br>nsive fo<br>nd may<br>he stat<br>elli by o | mary<br>y requ<br>ed<br>emaili | Design<br>Is 15<br>re<br>jire | Charts | Porms  | Inspec  | ct i v    |

#### Forms in Adobe Acrobat

Prepare Form tool – Form field auto detection is hit or miss

Manually create form fields

- 1. Enter field name
- 2. Select All Properties
- 3. Add Tooltip
- 4. Save time: Press and hold Control key and drag

| Prepare | Form |      |                                                                 | k                                                                                                    | ₿                                       | Т | T | 2 | ۲ |  | ₽ | OK  | <b>A</b> i | Ē.      | Ć       |          |    | * | ? |  |  |   |
|---------|------|------|-----------------------------------------------------------------|----------------------------------------------------------------------------------------------------|-----------------------------------------|---|---|---|---|--|---|-----|------------|---------|---------|----------|----|---|---|--|--|---|
| C       |      |      |                                                                 |                                                                                                    |                                         |   |   |   |   |  |   |     |            |         |         |          |    |   |   |  |  |   |
| D       |      | Vo   | ter Registrat                                                   | ion For                                                                                                    | m                                       |   |   |   |   |  |   |     |            |         |         |          |    |   |   |  |  |   |
| 0       |      | Requ | ired sections are in red                                        |                                                                                                    |                                         |   |   |   |   |  |   |     |            |         |         |          |    |   |   |  |  | _ |
| O       |      |      | Eligibility                                                     | Are you a citize                                                                                                    | itizen of the United States of America? |   |   |   |   |  |   |     | Yes        | 1       | lo      |          |    |   |   |  |  |   |
|         |      |      | If you are not a U.S. citizen,<br>or are not old enough to vote | Are you at least 16 years of age and understand that you must be 18 years of age                                                                                                    |                                         |   |   |   |   |  |   |     |            |         |         |          |    |   |   |  |  |   |
| 器       |      | 1    | or preregister to vote, do not<br>submit this form.             | on or before election day to vote?                                                                                                    |                                         |   |   |   |   |  |   | Yes | ſ          | 10      |         |          |    |   |   |  |  |   |
| Ø       |      |      | Required.                                                       | Will you be at least 18 years of age on or before election day?<br>If you checked "no" in response to both of these age questions, do not submit this form. You are not qualified to vote. |                                         |   |   |   |   |  |   | Yes | 1          | lo      |         |          |    |   |   |  |  |   |
| £0 ∢    |      | 2    | Print your name                                                 | Last name                                                                                                    |                                         |   |   |   |   |  |   |     | Suff       | ix (Jr, | Sr., II | . III. P | /) |   |   |  |  |   |
|         |      | 2    | Required.                                                       | First name                                                                                                    |                                         |   |   |   |   |  |   |     | Mide       | die na  | me      |          |    |   |   |  |  | _ |

#### Set tab order in Adobe Acrobat

- 1. Go to Prepare Form tool
- Make sure the form fields are in the order that you want them to be
- 3. Drag up or down to correct
- 4. Notice that having relevant form names will help here

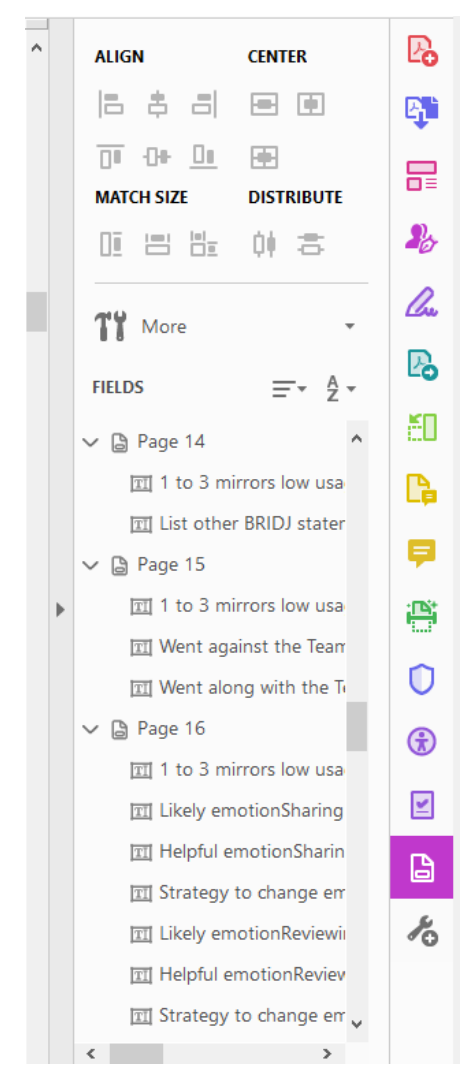

#### **Radio buttons in Adobe Acrobat**

- 1. Add radio buttons
- 2. Select all, Resize/style button
- 3. Enter Group Name
- 4. Enter Tooltip (applies to both radio buttons)
- 5. Enter Choice for each radio button

|                                                                                                    |                                                                                                    | Radio Button Propert | ies                                 | ×                 |
|----------------------------------------------------------------------------------------------------|----------------------------------------------------------------------------------------------------|----------------------|-------------------------------------|-------------------|
| STATE VOTER REGISTRATION APPLICATION (fields in r                                                                                                    | ed text are required) 06w                                                                                                    |                      |                                     |                   |
| Indicate whether you are qualified to vote or preregister to vote b                                                                                                   | based on U.S. citizenship and age.                                                                                                    |                      |                                     |                   |
| Are you a citizen of the United<br>IF YOU CHECKED "NO" IN RESPONSE TO THIS <u>CITIZENSHIP</u> QUESTION, DO                                                            | d States of America?<br>NOT SUBMIT THIS FORM. YOU ARE <u>NOT</u> QUALIFIED TO VOTE.                                                           | General Appearance   | e Position Options Actions          |                   |
| Will you be at least 18 years of age of                                                                                                    | on or before election day? Yes No                                                                                                    |                      |                                     |                   |
| Are you at least 16 years of age and understand that you must<br>IF YOU CHECKED "'NO" IN RESPONSE TO <u>BOTH</u> OF THESE<br>YOU ARE <u>NOT</u> QUALIFIED TO REGISTER | be 18 years of age on or before election day to vote?<br><u>AGE</u> QUESTIONS, DO NOT SUBMIT THIS FORM.<br>TOR PREREGISTER TO VOTE.<br>Yes No | Name:                | U.S. Citizen                        |                   |
| 2 Provide your full legal name.                                                                                                    | Provide your date of birth and identification information.                                                                                    |                      | 1                                   |                   |
| Last Name Suffix                                                                                                    | Date of Birth (MM/DD/YYY) State or Country of Birth                                                                                           |                      | has you a citizen of the United Sta | top of Amorica 7  |
| Last Namo Suffir                                                                                                    | Dat / und / undofi State or Country of F                                                                                                    | Tooltip:             | are you a citizen of the United Sta | ites of America ? |
| Eirct Namo                                                                                                    | NC Driver License or NC DMV ID Number Last 4 Digits of Social Security Number                                                                 |                      |                                     |                   |
| Middle Name                                                                                                    | Check if you do not have State Voter Registration Number (Optional: To                                                                        |                      |                                     |                   |
| Middle Name                                                                                                    | Social Security number.                                                                                                    |                      |                                     |                   |
| A Provide your residential address - where you physically live.<br>Do not enter a P.O. Box or a mail drap location.                                                   | 5 Provide a mailing address.                                                                                                    |                      |                                     |                   |
| Address Number Street Name and Type                                                                                                    | Do you receive mail Mailing Address Line 1                                                                                                    |                      |                                     |                   |
| Address N. Street Name and Type                                                                                                    | address? Mailing Address Line 1                                                                                                    |                      |                                     |                   |
| Address Line 2 (e.g., apartment, lot or unit number)                                                                                                    | Yes No Mailing Address Line 2                                                                                                    |                      |                                     |                   |
| City State Zip Code                                                                                                    | a mailing address. Line 3                                                                                                    |                      |                                     |                   |
| City Sta Zip Codo                                                                                                    | Mailing Addross Line 3                                                                                                    |                      |                                     |                   |
| County Have you lived at this address If "No", date moved?<br>for 30 or more days?                                                                                    | City State Zip Code                                                                                                    |                      |                                     |                   |
|                                                                                                    |                                                                                                    |                      |                                     |                   |
| No Physical Address? If you do not have an address, use the space<br>to the right to illustrate where you normally live or sleep. Write in                            |                                                                                                    |                      |                                     |                   |
| the names of the nearest crossroads (or streets). Draw an X on the<br>map to show where you live or usually sleep.                                                    | o Physical Address If you do not have an addr                                                                                                 |                      |                                     |                   |
| IMPORTANT: You should also provide a valid mailing address                                                                                                    |                                                                                                    | Common Proper        | ties                                |                   |
| above to permit the board of elections to send you a voter card.                                                                                                    | 7 periode serve shall a fer entitle internet addition                                                                                         |                      |                                     |                   |
| Male African American/Black                                                                                                    | Provide your choice for political party affiliation.                                                                                          | Form Field:          | Visible ~                           | Read Only         |
| Gender Female                                                                                                    | Constitution Party Republican Party                                                                                                    |                      |                                     |                   |
| Not Hispanic/Latino Race Asian Multiracial                                                                                                    | Green Party Unaffiliated If you select a party that is not<br>recognized in State,                                                            |                      | 0 14                                | Dequired          |
| Ethnicity Hspanic/Latino White Other                                                                                                    | you will be registered as<br>Unaffiliated.                                                                                                    | Orientation:         | o degrees                           |                   |
| Complete if you are currently registered to vote in another NC cou<br>(This information will be used to cancel your previous voter registration in s                  | unty or in another state.<br>the other county or state.)                                                                                      |                      |                                     |                   |
| First Name Used in Last Registration Middle Name Used in Last Registration                                                                                            | on Last Name Used in Last Registration Suffix                                                                                                 |                      |                                     |                   |
| Circt Name Used in Middle Name Used                                                                                                    | d Last Namo Llood in Last Dogic Cuffiv                                                                                                    |                      |                                     |                   |
| Addross Whore You Ware Last Pour City                                                                                                    | State Zip Code of Last E County of Last Pagis                                                                                                 | Lockod               |                                     |                   |
| 9 Provide your contact information (optional).<br>1 (This information is helpful if we need to contact you concerning your vote.                                      | r registration. Your contact information may be disclosed as a public record.)                                                                | LOCKED               |                                     | Close             |
| Area Code Phone Number Email Address                                                                                                    | Would you like to be contacted to be a poll worker?                                                                                           |                      |                                     |                   |
|                                                                                                    | 1 1122 1 1192                                                                                                    |                      |                                     |                   |

#### **Preview Form in Adobe Acrobat**

- 1. Use Preview button to test out form
- 2. To clear out your entries when you go back to Edit, Select the More Dropdown
- 3. Select Clear Form

| ▶ 🔁 T 🖽 💌 🐨 🔐                                                                                                    |                                                                                                    | Proview                                                  |  |  |  |
|----------------------------------------------------------------------------------------------------|----------------------------------------------------------------------------------------------------|----------------------------------------------------------|--|--|--|
| Red "no" in response to both of these age questions, do in the level of the second description of the second description o | Image: Superior of the set of the set of the s |                                                          |  |  |  |
| irth (mm/dd/yyyy)                                                                                                    | III         IIII         IIII         IIIII         IIIIIIIIIIIIIIIIIIIIIIIIIIIIIIIIIIII                                                                                                    |                                                          |  |  |  |
| not P.O. Box)                                                                                                    | Zip County                                                                                                    | 団 Last Name<br>団 First Name<br>団 Suffix<br>団 Middle Name |  |  |  |
| as above                                                                                                    |                                                                                                    | III Street 1<br>III Street 2                             |  |  |  |

#### Form Tags in Adobe Acrobat

- 1. <Form>
- 2. Field name OBJR
- Nest them appropriately within the tag structure – usually same paragraph tag as the text that corresponds with the field

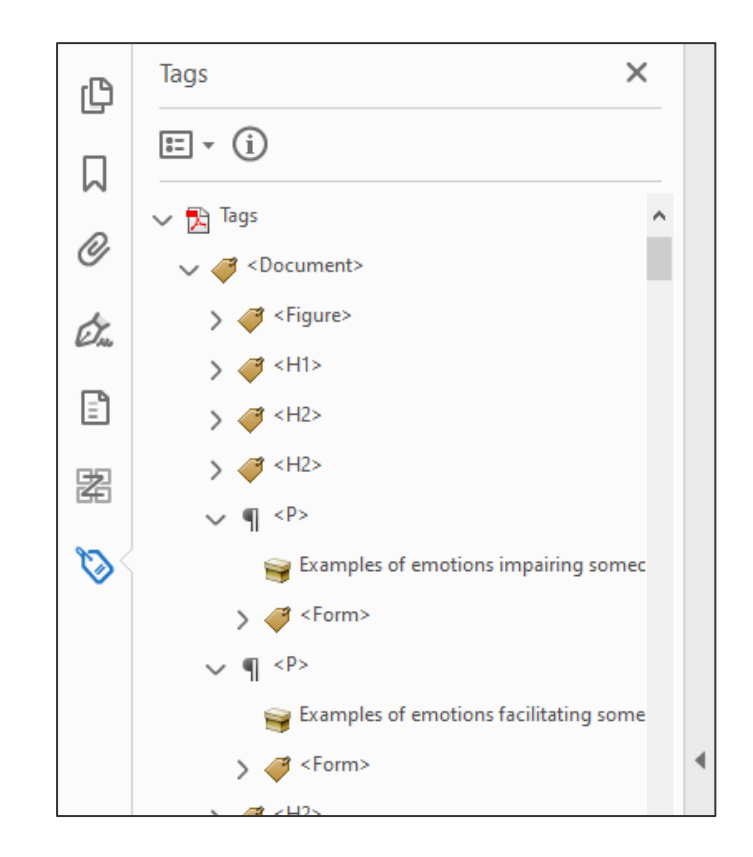

#### Accessibility Scan in Adobe Acrobat

- 1. Go to Accessibility tool run scan
- 2. Notice that manually created form fields will not be tagged and will have errors in Tagged Annotations and Forms
- Two ways to tag Reading order panel, select Form Field (manual can be slow) OR Find > Select Unmarked Annotations > Find (will highlight element) > Tag Element (faster, but have to create Form tag)

| STATE VOTER REGISTRATION APPLICATION (fields in                                                                                                  | red text are required)                                                                                                    | 06w                    | > Document (2 issues)                  | 6  |
|----------------------------------------------------------------------------------------------------|----------------------------------------------------------------------------------------------------|------------------------|----------------------------------------|----|
| 1 Indicate whether you are qualified to vote or preregister to vote                                                                              | e based on U.S. citizenship and age.                                                                                                 |                        | ,                                      | G  |
| Are you a citizen of the Unit<br>if you checked "NO" IN RESPONSE TO THIS CITIZENSHIP QUESTION, I                                                 | Ned States of America?<br>SO NOT SUBART THIS FORM, YOU ARE NOT QUALIFIED TO VOTI                                                     | res Sto                | > Page Content (2 issues)              | C. |
| Will you be at least 18 years of ag                                                                                                    | e on or before election day?                                                                                                    | Yes So                 | <ul> <li>Forms (1 issue)</li> </ul>    | ~  |
| Are you at least 16 years of age and understand that you mu<br>If you CHECKED "NO" IN RESPONSE TO BOTH OF THE<br>YOU ARE NOT QUALIFIED TO REGIST | st be 15 years of age on or before election day to vote?<br>IE AGE QUESTIONS, DO NOT SUBMIT THIS FORM.<br>ER OR MIEREGISTER TO VOTE. | Tes Se                 | Magged form fields - Failed            | () |
| 2 Provide your full legal name.                                                                                                    | S Provide your date of birth and identification in                                                                                   | formation.             | -                                      | G  |
| ast Name Suffix                                                                                                    | Date of Bath (MM/DD/YYY) State or County                                                                                             | ry of Birth            | Field 1                                |    |
| Srg5 Reama                                                                                                    | NC Driver License or NC DMV ID Number Last 4 Digits of                                                                               | Social Security Number | Field 2                                | 6  |
| Kéfa Inana                                                                                                    |                                                                                                    |                        | Field 3                                |    |
|                                                                                                    | Check if you do not have State voter Registration N                                                                                  | Rumber (Optional: 70   |                                        | 4  |
|                                                                                                    | Social Security number.                                                                                                    |                        | Field 4                                |    |
| Provide your residential address - where you physically live.     Do not enter a P.O. Box or a mail door location.                               | Provide a mailing address                                                                                                    |                        | Field 5                                |    |
| oldress Number Street Name and Type                                                                                                    | Do you receive mail siteling Address Line 1                                                                                          |                        |                                        |    |
|                                                                                                    | address?                                                                                                    |                        | Field 6                                |    |
| obress une z (e.g., apartment, lot or unit number)                                                                                               | Yes No Making Address Line 2                                                                                                    |                        | Field 7                                |    |
| Ry State Zp.Code                                                                                                    | required to provide analing address Line 3                                                                                           |                        |                                        |    |
|                                                                                                    |                                                                                                    |                        | Field 8                                |    |
| County Have you lived at this address of "No", date move for 30 or more days?                                                                    | d? City State                                                                                                    | 2p Code                | Field 9                                |    |
|                                                                                                    |                                                                                                    | NO.5711 .              | the second second second second second |    |

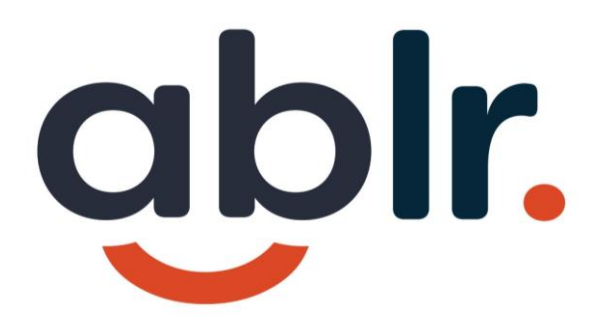

# Usability Testing with Assistive Technology

#### Step 6: Use a screen reader to check

This is an advanced step but provides the end user experience.

Can provide additional screen reader training.

| STATE VOTER REGISTRATION APPLICATION (fields in re                                                                                                    | ed text are required)                                                                                            | 2020.01 06W                                            | /                                                                                    |
|----------------------------------------------------------------------------------------------------|----------------------------------------------------------------------------------------------------|--------------------------------------------------------|--------------------------------------------------------------------------------------|
| 1 Indicate whether you are qualified to vote or preregister to vote b                                                                                                    | ased on U.S. citizenship and age.                                                                                |                                                        |                                                                                      |
| Are you a citizen of the United<br>IF YOU CHECKED "NO" IN RESPONSE TO THIS <u>CITIZENSHIP</u> QUESTION, DO                                                                    | Yes No                                                                                                    |                                                        |                                                                                      |
| Will you be at least 18 years of age of                                                                                                    | on or before election day?                                                                                       | Yes No                                                 | 📧 NVDA Speech Viewer 🛛 🕹                                                             |
| Are you at least 16 years of age and understand that you must<br>IF YOU CHECKED "NO" IN RESPONSE TO <u>BOTH</u> OF THESE <u>/</u><br>YOU ARE <u>NOT</u> QUALIFIED TO REGISTER | Yes No                                                                                                    | graphic age. Are you a citizen of the United States of |                                                                                      |
| 2 Provide your full legal name.                                                                                                    | Provide your date of birth and identification informat                                                           | tion.                                                  | araphic                                                                              |
| Last Name Suffix                                                                                                    | Date of Birth (MM/DD/YYYY) State or Country of Bir                                                               | th                                                     | Last Name edit blank<br>Provide your choice for political party affiliation: Choice7 |
| First Name "                                                                                                    | NC Driver License or NC DMV ID Number Last 4 Digits of Social 5                                                  | iecurity Number                                        | radio button not checked 7 of 7<br>Last Name edit blank                              |
| Middle Name                                                                                                    | Check if you do not have State Voter Registration Number<br>a driver license or<br>Social Security number.       | (Optional: To<br>ww.NCSBE.gov.)                        | First Name edit blank<br>Middle Name edit blank<br>Suffix edit blank                 |
| 4 Provide your <u>residential address</u> - where you <u>physically</u> live.<br>Do not enter a P.O. Box or a mail drop location.                                             | 5 Provide a mailing address.                                                                                     |                                                        | unknown                                                                              |
| Address Number Street Name and Type Address Line 2 (e.g., apartment, lot or unit number)                                                                                      | Do you receive mail Mailing Address Line 1<br>at your residential<br>address?<br>Vest No. Mailing Address Line 2 |                                                        | Quick tools tool bar                                                                 |
|                                                                                                    | If "No", you are                                                                                                 |                                                        |                                                                                      |

#### **Creating a Keyboard Shortcut**

|                     |            |     | Open                       |
|---------------------|------------|-----|----------------------------|
| Google              | NV         | •   | Move to OneDrive           |
| Chrome              |            |     | Open file location         |
|                     |            | •   | Run as administrator       |
|                     | <u>dia</u> | S   | Share with Skype           |
|                     |            | (1) | Scan for threats           |
| Firefox             | Hand       |     | Troubleshoot compatibility |
|                     |            |     | Pin to Start               |
|                     |            |     | Pin to taskbar             |
| 2                   | zo<br>Z    |     | Restore previous versions  |
| VLC media<br>player | Zo         |     | Send to                    |
|                     |            |     | Cut                        |
|                     |            |     | Сору                       |
| त                   | a          |     | Create shortcut            |
| FSReader 3.0        | Ade        |     | Delete                     |
|                     | Acro       |     | Rename                     |
| PDF                 |            |     | Propenties                 |

| NVDA Prope          | rties                            |                   |              |                             |  |  |  |
|---------------------|----------------------------------|-------------------|--------------|-----------------------------|--|--|--|
| Security<br>General | De                               | tails<br>Shortcut | Previou      | is Versions<br>ompatibility |  |  |  |
|                     | /DA                              |                   |              |                             |  |  |  |
| Target type:        | Application                      |                   |              |                             |  |  |  |
| Target location:    | NVDA                             |                   |              |                             |  |  |  |
| Target:             | Files (x86)                      | NVDA\nvd          | a_slave.exe" | aunchNVDA -r                |  |  |  |
| Start in:           | n: "C:\Program Files (x86)\NVDA" |                   |              |                             |  |  |  |
| Shortcut key:       | Ctrl + Alt +                     | N                 |              |                             |  |  |  |
| Run:                | Normal wir                       | ndow              |              | $\sim$                      |  |  |  |
| Comment:            |                                  |                   |              |                             |  |  |  |
| Open File L         | ocation                          | Change le         | con          | Advanced                    |  |  |  |
|                     |                                  |                   |              |                             |  |  |  |
|                     |                                  |                   |              |                             |  |  |  |
|                     |                                  |                   |              |                             |  |  |  |
|                     |                                  |                   |              |                             |  |  |  |
|                     |                                  |                   |              |                             |  |  |  |
|                     |                                  | Ж                 | Cancel       | Apply                       |  |  |  |

## **Turning NVDA Off**

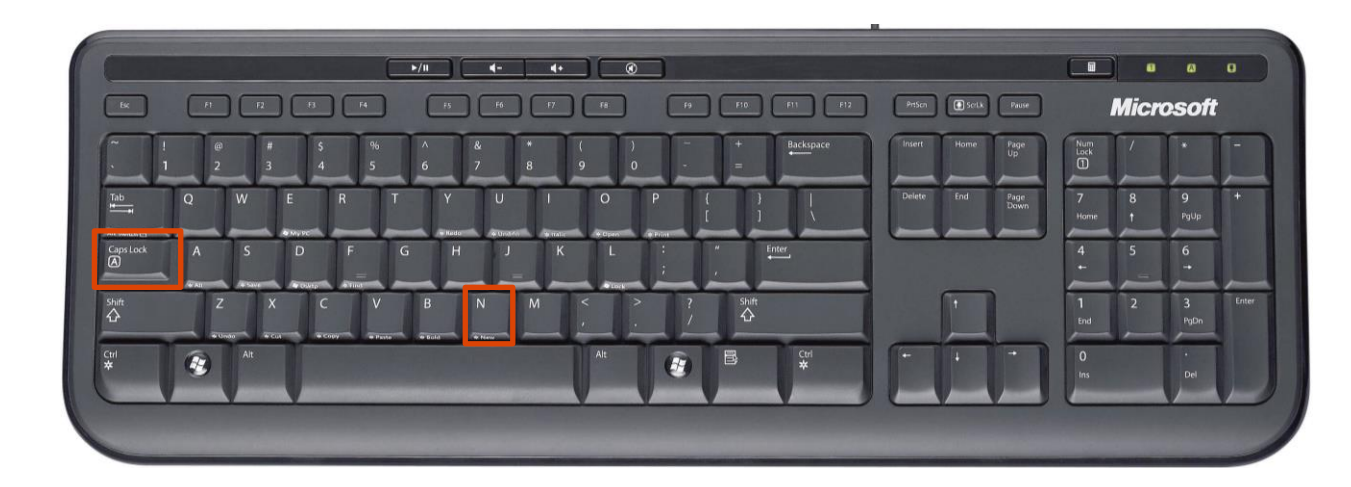

| Preferences                             | > |
|-----------------------------------------|---|
| Tools                                   | > |
| <u>H</u> elp                            | > |
| Configuration profiles                  |   |
| Revert to saved configuration           |   |
| Reset configuration to factory defaults |   |
| Save configuration                      |   |
| Donate                                  |   |
| E <u>x</u> it                           |   |

#### Turn off with Ctrl + N **Shortcut** = NVDA Key + Q (for Quit)

#### **Initial Set Up**

| Welcome to NVDA                                                                                                    | ×                                                                   |
|----------------------------------------------------------------------------------------------------|---------------------------------------------------------------------|
| Welcome to NVDA!                                                                                                    |                                                                     |
| Most commands for controlling NVDA require you to hold down the NV<br>By default, the numpad Insert and main Insert keys may both be used as<br>You can also configure NVDA to use the CapsLock as the NVDA key.<br>Press NVDA+n at any time to activate the NVDA menu.<br>From this menu, you can configure NVDA, get help and access other NV<br>Options<br>Keyboard layout: desktop | DA key while pressing other keys.<br>the NVDA key.<br>DA functions. |
| Use CapsLock as an NVDA modifier key                                                                                                    |                                                                     |
| Start NVDA after I sign in                                                                                                    |                                                                     |
| ∑how this dialog when NVDA starts                                                                                                    |                                                                     |
|                                                                                                    | ОК                                                                  |

- Activate the CapsLock key to be your NVDA Modifier Key
- Referred to as NVDA
   Key in Commands list

### **Turning NVDA On**

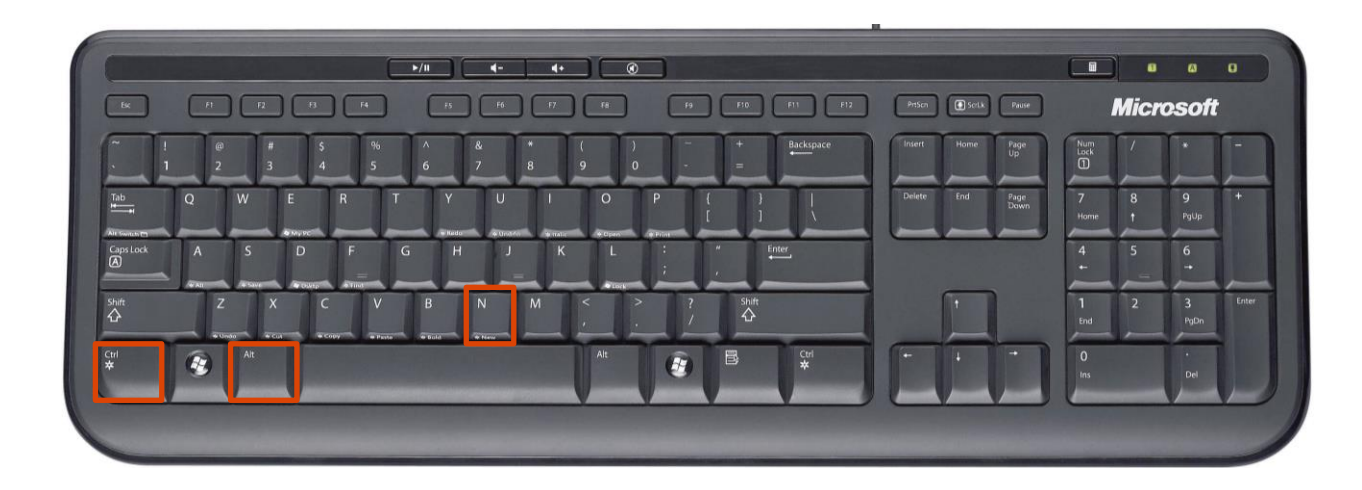

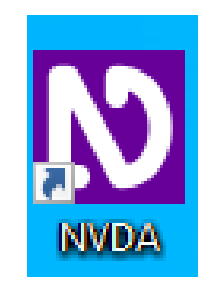

Turn on with Ctrl + Alt + N or double clicking the NVDA icon

#### Customizing Settings – Voice and Speech Rate

| Preferences                             | > | <u>S</u> ettings                 |
|-----------------------------------------|---|----------------------------------|
| Tools                                   | > | Speech dictionaries              |
| <u>H</u> elp                            | > | Punctuation/symbol pronunciation |
| Configuration profiles                  |   | I <u>n</u> put gestures          |
| <u>R</u> evert to saved configuration   |   |                                  |
| Reset configuration to factory defaults |   |                                  |
| Save configuration                      |   |                                  |
| Donate                                  |   |                                  |
| E <u>x</u> it                           |   |                                  |

| NVDA Settings: Speech (normal configuration)                                                                                                    |                                                                                                    |        |     | ×  |
|----------------------------------------------------------------------------------------------------|----------------------------------------------------------------------------------------------------|--------|-----|----|
| <u>C</u> ategories:                                                                                                    |                                                                                                    |        |     |    |
| General<br>Speech<br>Braile<br>Vision<br>Keyboard<br>Mouse<br>Review Cursor<br>Input Composition<br>Object Presentation<br>Browse Mode<br>Document Formatting<br>Document Navigation<br>Windows OCR<br>Advanced | Synthesizer         Windows OneCore voices         Change         Voice <ul> <li>Automatic Language switching (when supported)</li> <li>Automatic dialect switching (when supported)</li> <li>Automatic dialect switching (when supported)</li> <li>Punctuation/symbol level: none </li> <li>Include Unicode Consortium data (including empi) when processing characters and symbols</li> <li>Include Unicode Consortium data (including empi) when processing characters and symbols</li> <li>Delayed descriptions for characters on cursor movement</li> <li>Capital pitch change percentage</li> <li>Image: Say cap before capitals</li> <li>Beep for capitals</li> <li>Use spelling functionality if supported</li> </ul> |        |     |    |
|                                                                                                    | ОК                                                                                                    | Cancel | App | ly |

#### **Customizing Settings - Mouse**

|  | Preferences                             | > | <u>S</u> ettings                 |
|--|-----------------------------------------|---|----------------------------------|
|  | Tools                                   | > | Speech <u>d</u> ictionaries      |
|  | Help                                    | > | Punctuation/symbol pronunciation |
|  | Configuration profiles                  |   | l <u>n</u> put gestures          |
|  | Revert to saved configuration           |   |                                  |
|  | Reset configuration to factory defaults |   |                                  |
|  | Save configuration                      |   |                                  |
|  | Donate                                  |   |                                  |
|  | E <u>x</u> it                           |   |                                  |

| NVDA Settings: Mouse (normal configuration)                                                                                                    |        |     | $\times$ |  |  |
|----------------------------------------------------------------------------------------------------|--------|-----|----------|--|--|
| <u>C</u> ategories:                                                                                                    |        |     |          |  |  |
| General       Report mouse shape changes         Speech       Image: Enable mouse tracking         Braille       Image: Enable mouse tracking         Vision       Text unit resolution: paragraph ✓         Keyboard       Report role when mouse enters object         Mouse       Play audio coordinates when mouse moves         Review Cursor       Brightness controls audio coordinates volume         Object Presentation       Brightness controls audio coordinates volume         Document Formatting       Ignore mouse input from other applications         Windows OCR       Advanced |        |     |          |  |  |
| OF                                                                                                    | Cancel | App | oly      |  |  |

#### **Enable Speech Viewer**

| <u>P</u> references                  | >   |                                  |
|--------------------------------------|-----|----------------------------------|
| Tools                                | >   | View log                         |
| Help                                 | >   | Speech viewer                    |
| Configuration profiles               |     | Braille viewer                   |
| Revert to saved configuration        |     | Python console                   |
| Reset configuration to factory defau | lts | Manage <u>a</u> dd-ons           |
| Save configuration                   |     | Create portable copy             |
| Donato                               |     | Run COM Registration Fixing tool |
| Donate                               |     | Reload plugins                   |
| E <u>x</u> it                        |     |                                  |

| NVDA Speech viewei                                                                               | $\sim$ |
|--------------------------------------------------------------------------------------------------|--------|
| łow to Test with NVDA in Windows.pptx - PowerPoint<br>lide 4 (Enable Speech Viewer) - Slide view | ^      |
|                                                                                                  |        |
|                                                                                                  |        |
|                                                                                                  |        |
|                                                                                                  | ~      |

#### **Important Commands**

- Silence Speech = CTRL
- Navigate Active Elements = Tab or Shift + Tab
- Back to Top of Page = CTRL + Home
- Read page = up/down arrow
- Select currently focused element = Enter (or Space)

#### Navigating a Page

### Helpful Shortcuts include, skip by:

- Heading = H or Shift + H
- Link = K or Shift + K
- Button = B or Shift + B
- Landmark = D or Shift + D
- Table = T or Shift + T
- List = L or Shift + L
- Graphic = G or Shift + G

## **NVDA Resources**

- NVDA Quick Start Guide
- NVDA User Manual
- <u>Screen Reader Basics</u> NVDA (YouTube) is an older video, but parts are still valuable.

#### **Enabling VoiceOver Mac**

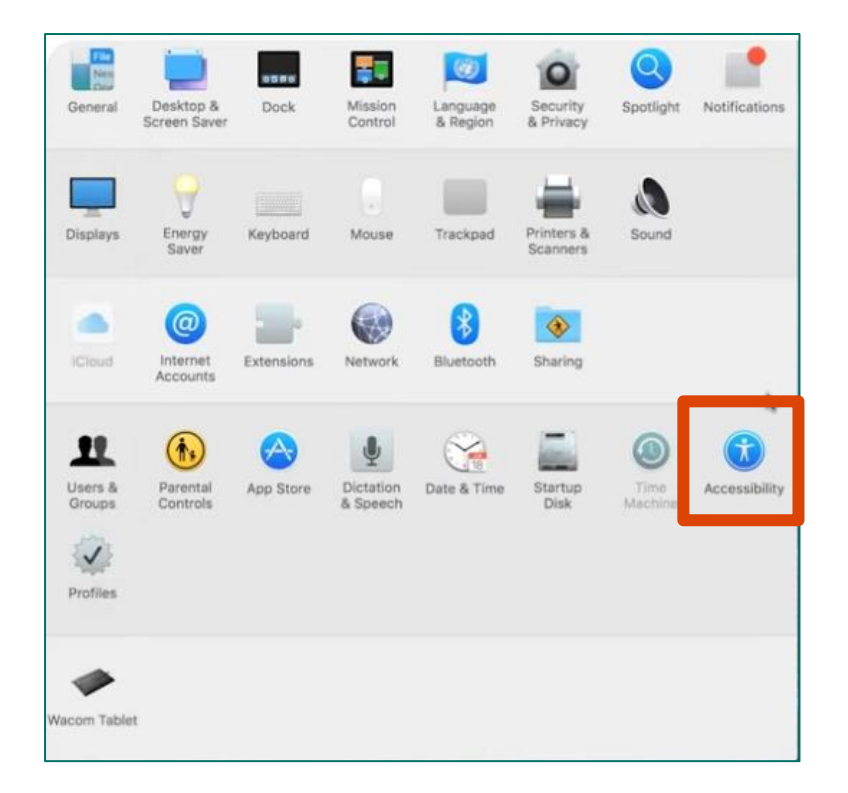

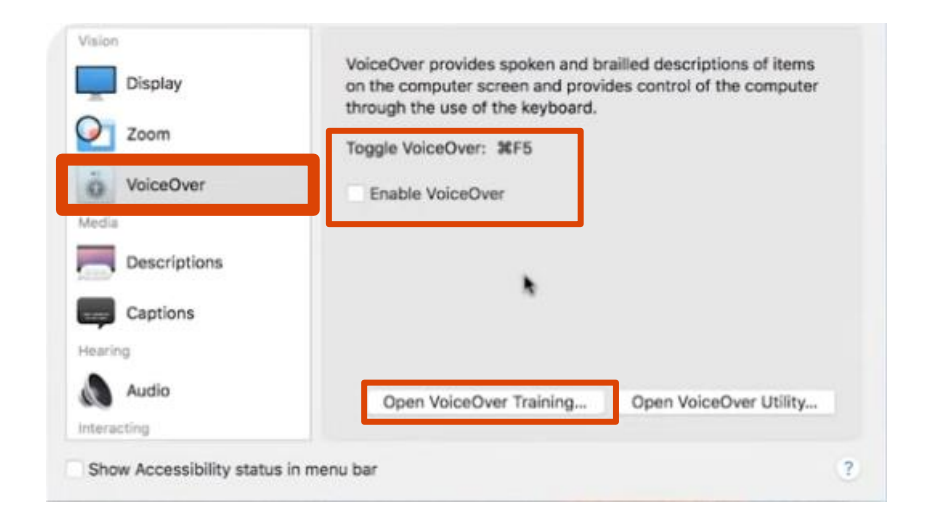

#### **Turn VoiceOver ON or OFF**

Triple tap top right button

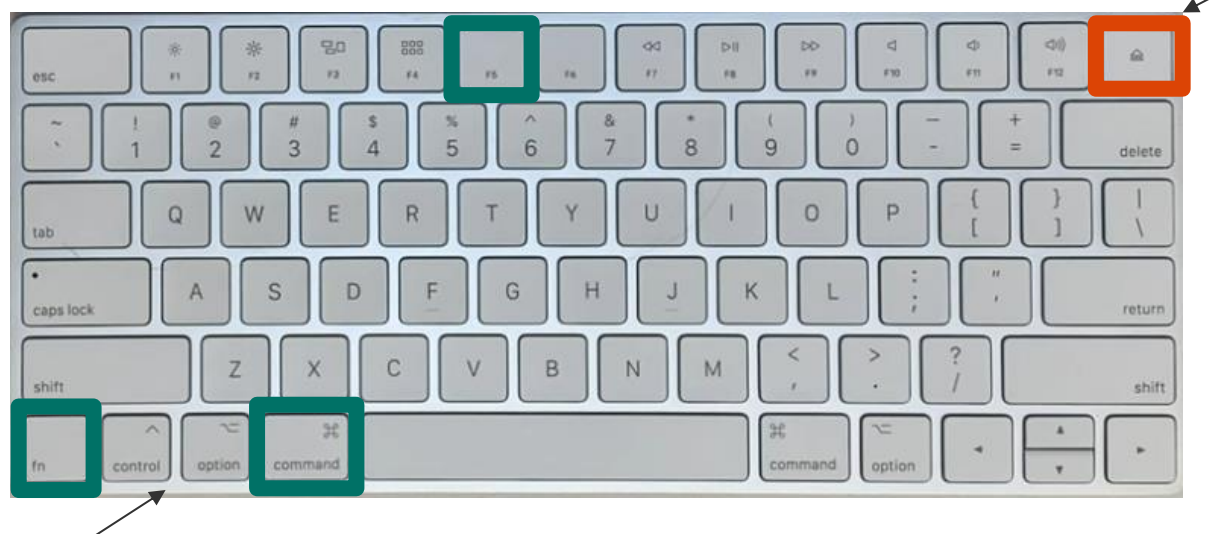

Fn + ₩ + F5

#### Turn VoiceOver ON or OFF (Mac)

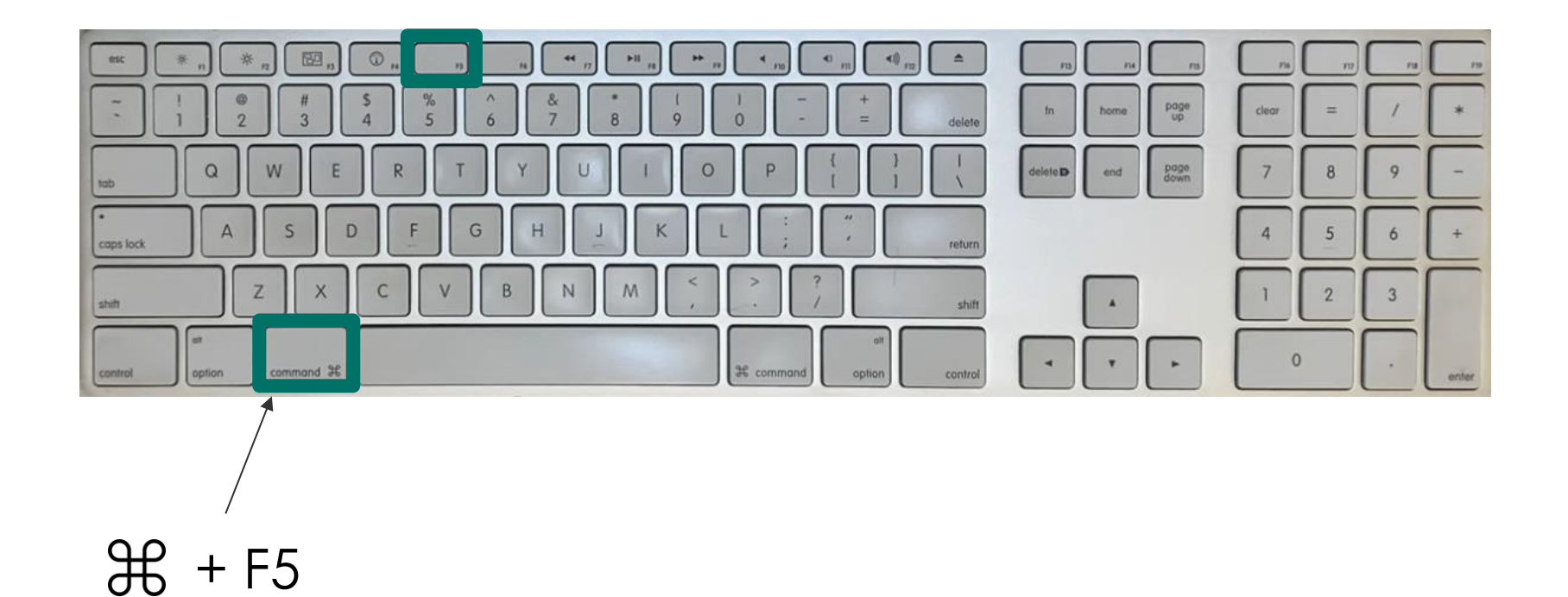

#### VoiceOver Keys to Activate Commands

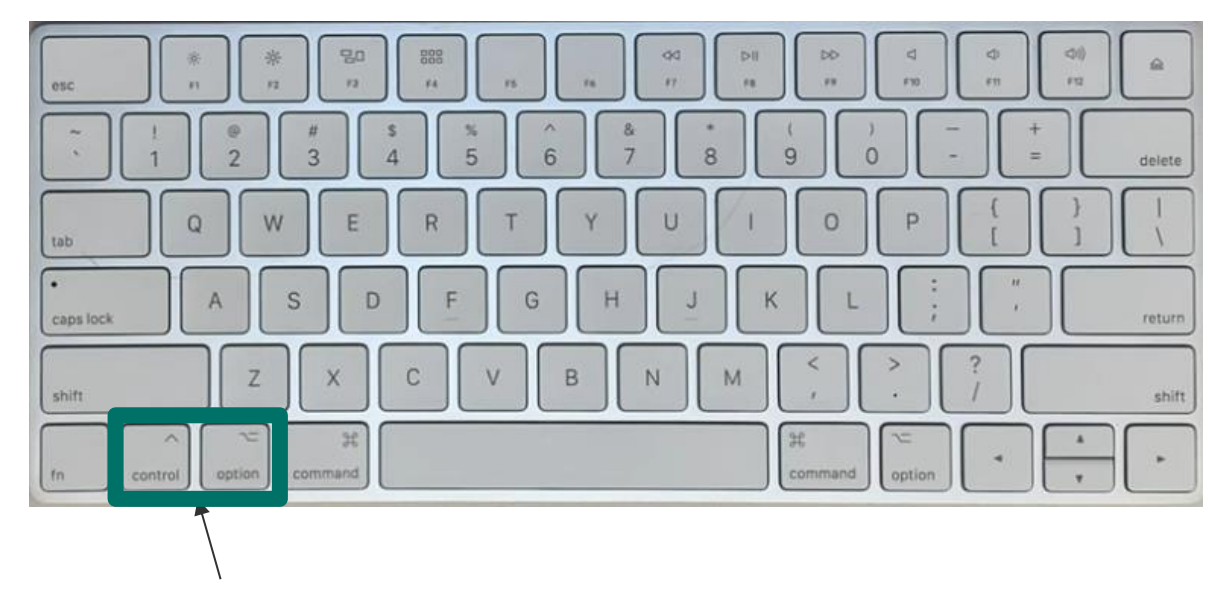

VO = Control + Option pressed together  VO + arrows = navigate screen

٠

- VO + SPACE = Open
- VO + Shift + down/up arrow = interact with content
- VO + Command + H

   Navigate by
   heading
- Control = stop speech

### Navigating with the Rotor (Mac)

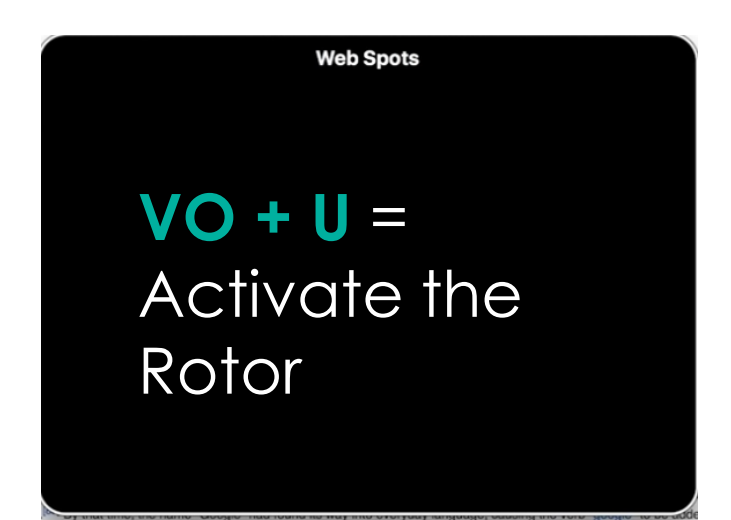

|                                             | 0                                                                                                    | Tables                                                                                                    | 5                                                                                                    |  |
|---------------------------------------------|----------------------------------------------------------------------------------------------------|----------------------------------------------------------------------------------------------------|----------------------------------------------------------------------------------------------------|--|
| oogle Inc.<br>column:<br>column:<br>column: | 2 columns, 17<br>main<br>Portals navig                                                                                            | rows                                                                                                    | Landmarks                                                                                                    |  |
|                                             | Google nav<br>Alphabet In<br>Links to rela                                                                                        | Hide<br>Commons                                                                                               | Links                                                                                                    |  |
|                                             | Navbox na<br>Personal to<br>Namespac<br>Views navi<br>search<br>banner<br>Navigation<br>Interaction<br>Tools navig<br>Print/expor | Wiki Lo<br>Page sa<br>navigat<br>search<br>Google<br>Google<br>Google<br>Google<br>Google<br>Google<br>Google | Headings<br>1: Google<br>2: Contents<br>2: History<br>3: Financing, 1998 and initial public offering, 2004<br>3: Growth<br>3: 2013 onward<br>3: Acquisitions and partnerships<br>4: 2000–2009<br>4: 2010–2012<br>4: 2014–2016<br>3: Google data centers<br>3: Alphabet<br>2: Products and services<br>3: Advertising<br>4: Search engine |  |

#### **Enabling VoiceOver iDevices**

| Settings    |                      |   |  |  |
|-------------|----------------------|---|--|--|
|             | Notifications        | > |  |  |
| <b>(</b> () | Sounds & Haptics     | > |  |  |
| C           | Focus                | > |  |  |
| X           | Screen Time          | > |  |  |
|             |                      |   |  |  |
| $\otimes$   | General              | > |  |  |
|             | Control Center       | > |  |  |
| AA          | Display & Brightness | > |  |  |
|             | Home Screen          | > |  |  |
| Ť           | Accessibility        | > |  |  |
| *           | Wallpaper            | > |  |  |
|             | Siri & Search        | > |  |  |

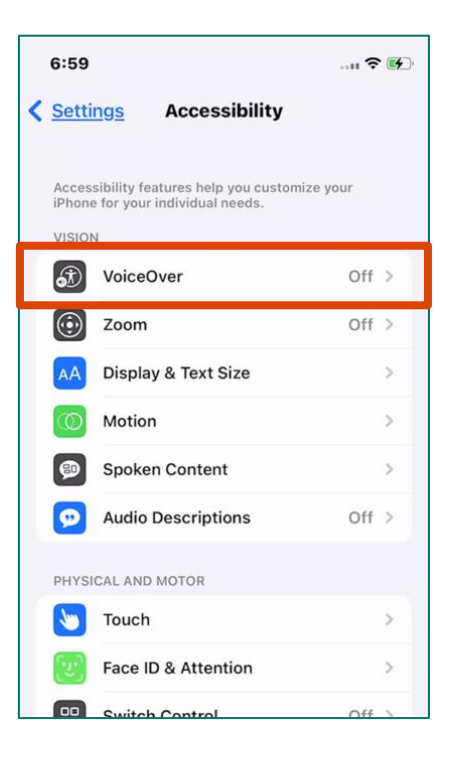

| Accessibility VoiceOver                                                                                                    |                  |  |
|----------------------------------------------------------------------------------------------------|------------------|--|
| VoiceOver                                                                                                    | $\bigcirc \circ$ |  |
| VoiceOver speaks items on the screen:<br>• Tap once to select an item.<br>• Double-tap to activate the selected item<br>Learn more |                  |  |
|                                                                                                    | 8                |  |
| Speech                                                                                                    | >                |  |
| Braille                                                                                                    | >                |  |
|                                                                                                    |                  |  |
| Verbosity                                                                                                    | >                |  |
| Audio                                                                                                    | >                |  |
|                                                                                                    |                  |  |
| Commands                                                                                                    | >                |  |
| Activities                                                                                                    | >                |  |
| Rotor                                                                                                    | >                |  |
| Rotor Actions                                                                                                    | >                |  |

#### Done VoiceOver Commands VoiceOver speaks items on the screen and provides helpful hints. You can control VoiceOver using a simple set of gestures. Interaction • Tap once to select an item. • Double-tap to activate the selected item.

Swipe three fingers to scroll.

#### **Basic Navigation**

#### To go Home

 Slide one finger up from the bottom edge until you feel the first vibration then lift your finger.

#### To use the App Switcher

 Slide up farther from the bottom until you feel a second vibration then lift your finger.

#### **To use Control Center**

• Slide one finger down from the top edge until you feel the first vibration then lift your finger.

#### **To use Notification Center**

 Slide down farther from the top until you feel a second vibration then lift your finger.

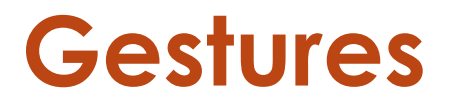

Use VoiceOver gestures to perform actions such as navigating and interacting with items on the screen.

- Touch screen or drag finger read screen
- Flick right/left next/previous item
- **Double tap** select currently focused item
- Two finger scrub back and forth escape
- Two finger tap pause/resume speech
- Three finger triple tap screen curtain

#### Navigating with the Rotor

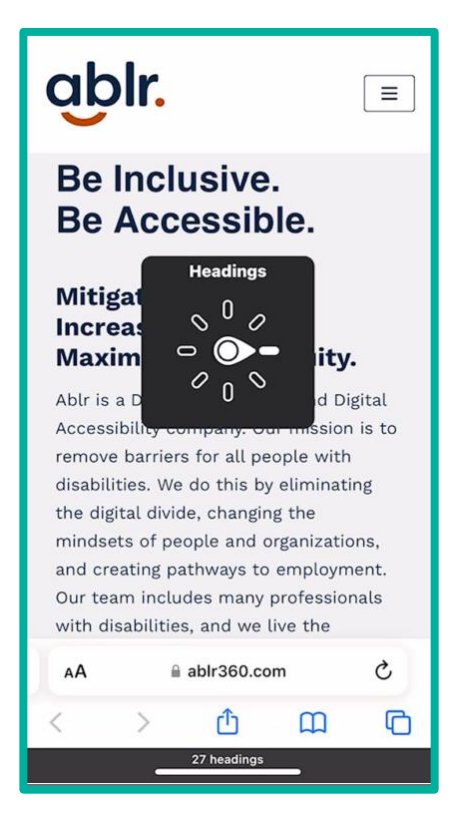

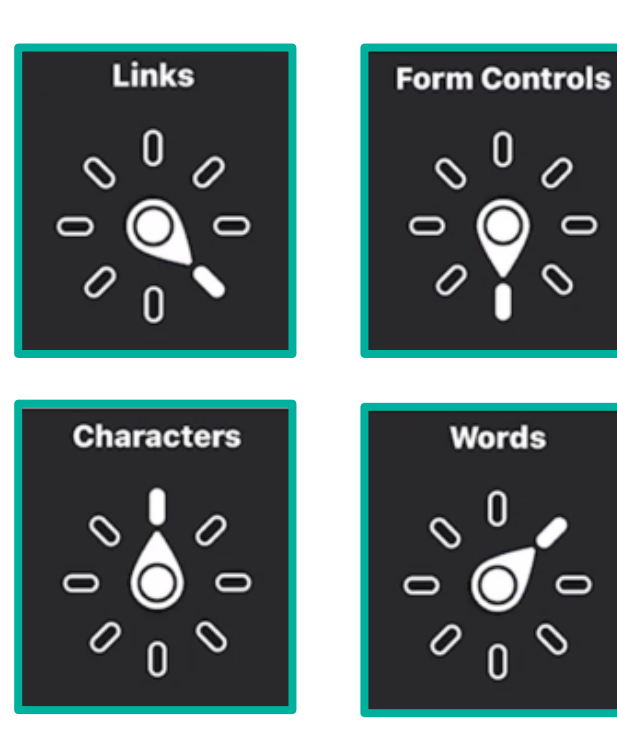

## **VoiceOver Resources**

- VoiceOver User Guide
- <u>VoiceOver Standard Gestures</u>
- <u>Screen Reader Basics (YouTube)</u>
- Navigating iPhone/iPad with VoiceOver
- <u>Turn on and Practice VoiceOver</u>

## Get in touch

# **Thank You!**

#### Ablr

<u>Web: www.ablr360.com</u> Call: 833-294-2257 Email: <u>kim.casey@ablr360.com</u>

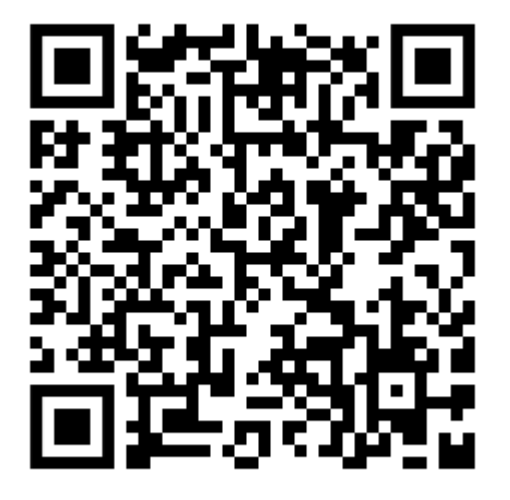

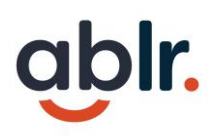